Versión: 01

# IN-GEHA Instructivo de Usuario para la Presentación de la Información Exógena de Cuentas Corrientes o de Ahorros e inversiones

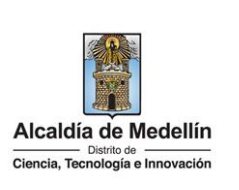

| Secretaría:    | Hacienda                                                  |
|----------------|-----------------------------------------------------------|
| Subsecretaría: | Ingresos                                                  |
| Ubicación:     | Calle 44 N ° 52-165 Centro Administrativo Distrital - CAD |
| Contacto:      | Taquillas virtuales                                       |

#### Descripción (En que consiste):

Este documento describe los pasos para presentar la información exógena de Cuentas corrientes o de ahorros de los cuentahabientes y de cada una de las cuentas registradas en el Distrito Especial de Ciencia, Tecnología e innovación de Medellín.

| Dirigido a: | Los bancos y demás entidades vigiladas por la Superintendencia Financiera de Colombia,<br>las cooperativas de ahorro y crédito, los organismos cooperativos de grado superior, las<br>instituciones auxiliares de cooperativismo, las cooperativas multiactivas e integrales y los<br>fondos de empleados que realicen actividades financieras, deberán informar los<br>siguientes datos básicos de los cuentahabientes y de cada una de las cuentas registradas<br>en el Distrito Especial de Ciencia, Tecnología e innovación de Medellín, a cuyo nombre<br>se haya efectuado depósitos, consignaciones u otras operaciones durante el año gravable<br>2023, cuyo valor anual acumulado sea igual o superior a 1933 UVT, aunque al discriminar<br>por cuenta los valores a reportar sean menores e independientemente que dichas<br>cuentas se encuentren canceladas a 31 de diciembre de 2023. |
|-------------|----------------------------------------------------------------------------------------------------|
|-------------|----------------------------------------------------------------------------------------------------|

Pasos a seguir:

1. ACCESO AL SERVICIO INFORMACIÓN EXÓGENA – CUENTAS CORRIENTES O DE AHORROS E INVERSIONES

Ingresa a la página web del Distrito Especial de Ciencia, Tecnología e Innovación de Medellín <u>https://www.medellin.gov.co</u> baje con la barra de desplazamiento vertical o scroll y busque la sección "Impuestos Medellín", y allí la opción de **Portal Tributario**.

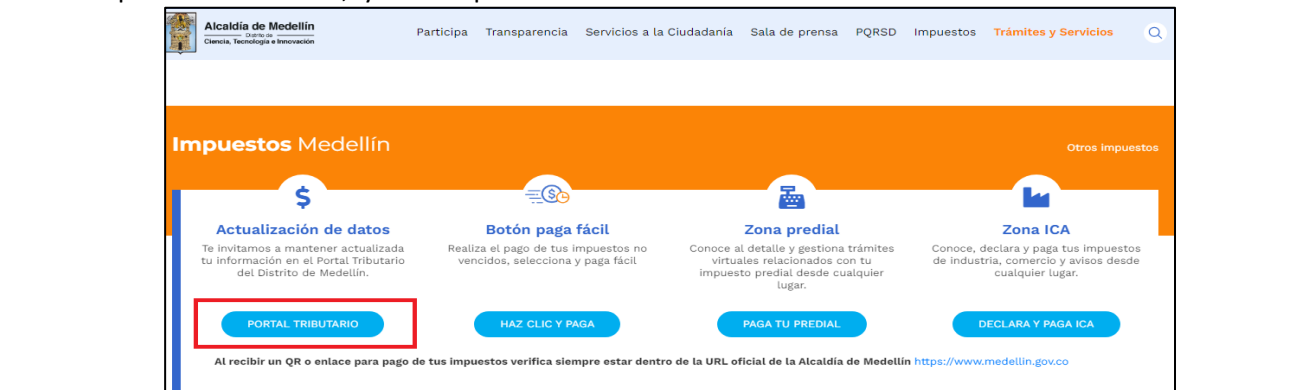

IN-GEHA-WW, Versión 01.

**Versión:** 01

## IN-GEHA Instructivo de Usuario para la Presentación de la Información Exógena de Cuentas Corrientes o de Ahorros e inversiones

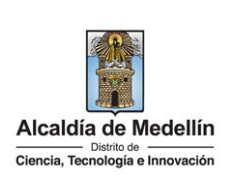

Baje con la barra de desplazamiento vertical o scroll y de clic sobre el botón "Conoce todo sobre la información exógena".

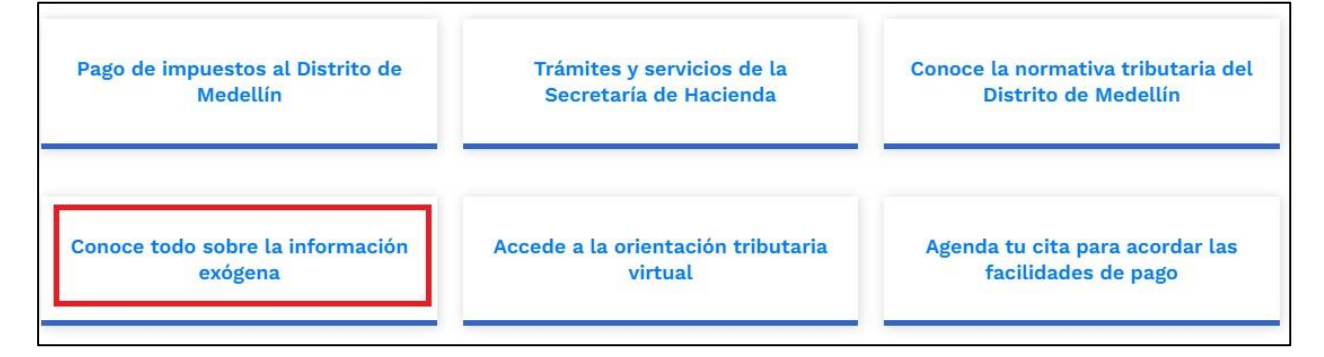

En la sección "*Normatividad de la Información Exógena de la Alcaldía de Medellín*", baje con la barra de desplazamiento vertical o scroll.

|                                                                                                    | 🏋 Opciones de Accesibilidad                                                                                                    | 🖶 Idioma 🗸 🛛 Inicia sesión   Regis                                                                                                    | trate Alcaldía de Medellín<br>Secretarias y Dependencias v |
|----------------------------------------------------------------------------------------------------|----------------------------------------------------------------------------------------------------|----------------------------------------------------------------------------------------------------|------------------------------------------------------------|
| Alcaldía de Medellín<br>Duino se<br>Ciencia, Tecnología e Innovación                                                                                                    | Participa Transparencia Servicios a la                                                                                                    | Ciudadanía Sala de prensa PQRSD                                                                                                    | Impuestos Trámites y Servicios Q                           |
|                                                                                                    | and the second second sec | and the second second s |                                                            |
|                                                                                                    | Qué hacemos? Descarga tu factura                                                                                                    | Pedagogía Tributaria Trámites y                                                                                                    | servicios Normatividad tributaria                          |
| Alcoldía da Madellía y Sacrataría (                                                                                                    | do Haciaada y Bartal Tributario y <b>Información av</b> i                                                                                                    |                                                                                                    |                                                            |
| Alcaldia de Medellin » Secretaria (                                                                                                    | de Hacienda » Portat modtano » <b>mormación exc</b>                                                                                                    | gena                                                                                                    |                                                            |
| Normatividad da                                                                                                    | la información avérana                                                                                                    | de la Alexaldía de Ma                                                                                                    | dellín                                                     |
| Normatividad de                                                                                                    | a información exogena                                                                                                    | de la Alcaldía de Me                                                                                                    | aeiin                                                      |
| La información exogena e<br>importancia para la admi<br>le permite realizar labore<br>de cruces de información<br>identificar contribuyentes<br>oportuna y correcta con e<br>CONOCE LA RESOLUCIÓN 02450 | es una nerramienta de gran<br>inistración tributaria, debido a que<br>25 de fiscalización y control a través<br>n, de los cuales se pueden<br>5 que no han cumplido de forma<br>el pago de sus impuestos.<br>2025738 DEL 15 DE ABRIL DE 2024                                                                                                    |                                                                                                    |                                                            |
|                                                                                                    |                                                                                                    |                                                                                                    |                                                            |
| on la barra de dest                                                                                                    | plazamiento vertical o scr                                                                                                    | oll hasta la sección "I                                                                                                    | Normatividad de la Exógo                                   |
| on la barra de desp <b>natividad</b> de la ex                                                                                                    | plazamiento vertical o scr<br>xógena                                                                                                    | oll hasta la sección "I                                                                                                    | Normatividad de la Exóg                                    |

IN-GEHA-WW, Versión 01.

Versión: 01

# IN-GEHA Instructivo de Usuario para la Presentación de la Información Exógena de Cuentas Corrientes o de Ahorros e inversiones

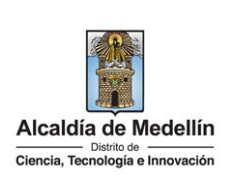

y seleccione "Cuentas corrientes o de ahorros e inversiones", encontrará las opciones: • Información de ingresos recibidos para terceros. Descarga aquí el instructivo Descarga aquí la estructura • Información de cuentas corrientes o de ahorros e inversiones. Descarga aquí el instructivo Descarga aquí la estructura • Información a suministrar por la Sociedad de Activos Especiales SAS Descarga aquí el instructivo Descarga aquí el instructivo Descarga aquí el instructivo Descarga aquí el instructivo

Desplace el mouse hacia la parte inferior de la pantalla hasta la sección **"Cuentas corrientes o de ahorros e inversiones"**, debe hacer clic en la opción **"estructura"**, para descargar la plantilla de Excel, al igual que el "**instructivo"** que es la base para el diligenciamiento de la información.

### 2. DILIGENCIAR PLANTILLA DE INFORMACIÓN EXÓGENA

Indique la información correspondiente a las cuentas corrientes y ahorros e inversiones de cada uno de los cuentahabientes de acuerdo con lo descrito en el artículo 10 de la Resolución. En el archivo de Excel dispuesto en el portal, encontrará Doce (12) campos distribuidos en la hoja "Cuentas corrientes y de ahorros". A continuación, se presenta un ejemplo de diligenciamiento de la información:

| 1. Vigencia | 2. Tipo Documento | 3. Número<br>Documento | 4. Nombres y Apellido  | s ó Razón Social |
|-------------|-------------------|------------------------|------------------------|------------------|
|             | nuentineación     | Identificación         | Nombres o Razón Social | Apellidos        |
| 2023        | 2                 | 80107187               | LUIS ALBERTO           | RESTREPO CASTAÑO |
| 2023        | 1                 | 5454878                | BANCO VALOR            |                  |
| 2023        | 1                 | 900975275              | BANCO ALIADO           |                  |

|      |         |                |              |         | 5. Dire      | cción Notifica | ción  |          |        |                                 |
|------|---------|----------------|--------------|---------|--------------|----------------|-------|----------|--------|---------------------------------|
|      | Da      | itos de la vía | a            |         | Datos del cr | uce            |       |          | ſ      | Datos adicionales               |
| Тіро | Número1 | Apéndice1      | Orientación1 | Número2 | Apéndice2    | Orientación2   | Placa | Interior | Bloque | Dirección Especial              |
| CR   | 80      | Α              |              | 75      | D            | OCCIDENTE      | 80    | 101      | 10     |                                 |
| CQ   | 70      | В              | NORTE        | 90      |              |                | 89    |          |        |                                 |
|      |         |                |              |         |              | (              |       |          |        | KM 10 AUTOPISTA MEDELLIN BOGOTÁ |

| 6. Tel     | éfono      | 7 Correo Electrónico   | 8. Código<br>Municipio | 9. Numero de    | 10. Tipo de | 11. Valor   | 12. Número |
|------------|------------|------------------------|------------------------|-----------------|-------------|-------------|------------|
| Fijo       | Celular    |                        | (Homologación<br>DANE) | la(s) cuenta(s) | cuenta      | movimientos | Titulares  |
| 6042222222 | 3001111111 | alberto@yahoo.com      | 05001                  | 8234564312      | 1           | 5000000     | 1          |
|            | 3011212122 | suramericanna@prueba.c | 11001                  | 3105432524      | 2           | 32342535322 | 2          |
| 6042633445 |            | prueba@banco.com       | 08001                  | 7625244434      | 1           | 245435353   | 4          |

IN-GEHA-WW, Versión 01.

Versión: 01

# IN-GEHA Instructivo de Usuario para la Presentación de la Información Exógena de Cuentas Corrientes o de Ahorros e inversiones

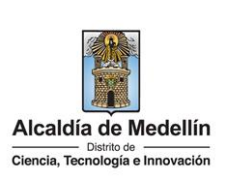

**Consideraciones Importantes**: Por favor tener en cuenta que para evitar que su archivo presente información duplicada y el portal no permita su registro, compartimos con usted los campos llave para que los tenga en cuenta y verifique antes de subir la información.

Para la información exógena de "Cuentas corrientes o de ahorros e inversiones" los campos en mención son:

### "Vigencia + Numero\_Documento + Numero\_Cuenta"

- 1. El campo "Vigencia", se digita el año relacionado con la información exógena que se va a presentar. Para la presente vigencia se reporta 2023, tipo numérico entero de cuatro dígitos sin separaciones, puntos o comas. Este campo es obligatorio. Entre tanto, para el reporte de información que corresponda a vigencias anteriores debe usar la estructura actualmente dispuesta en el Portal y elaborar un archivo nuevo por cada vigencia y no combinar vigencias en la misma estructura.
- 2. El campo "Tipo Documento Identificación", se digita el tipo de documento del cuentahabiente; se determina según la siguiente tabla, relacionando el número "ID" como corresponda. Tipo numérico entero 1 digito. Este campo es obligatorio

| ID | Definición            |
|----|-----------------------|
| 1  | NIT                   |
| 2  | Cédula de ciudadanía  |
| 3  | Cédula de extranjería |
| 4  | Pasaporte             |
| 5  | Tarjeta de identidad  |
| 6  | Otros                 |

- **3.** El campo **"Número Documento Identificación"**, se diligencia el número del documento del cuentahabiente mínimo 3 dígitos, máximo de 13 dígitos, sin puntos ni comas. Campo tipo cadena(alfanumérico). Este campo es obligatorio.
- 4. El campo "Nombres y Apellidos o Razón Social", diligencia los nombres del cuentahabiente conforme a los siguientes parámetros:
  - Nombres o Razón Social: Se diligencia la razón social o el nombre sin apellidos, con un máximo de 60 caracteres.
  - **Apellidos:** diligencia los apellidos (si aplica) con un máximo de 30 caracteres. Este campo NO es obligatorio para el tipo de documento de identificación "NIT".

La impresión o copia magnética de este documento se considera "COPIA NO CONTROLADA". Sólo se garantiza la actualización de esta documentación en el sitio ISOLUCIÓN Alcaldía de Medellín.

Versión: 01

## IN-GEHA Instructivo de Usuario para la Presentación de la Información Exógena de Cuentas Corrientes o de Ahorros e inversiones

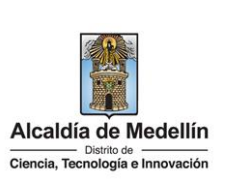

5. El campo "Dirección Notificación", se diligencia la dirección del cuentahabiente, esta puede escribirse de forma encasillada, conforme a los campos relacionados con "Datos de la vía", "Datos del cruce", "Datos adicionales" o también puede reportar la información en el campo "Dirección Especial". únicamente para las direcciones que no tengan una nomenclatura clara ejemplo: vereda, corregimiento, Km. Zona rural y zonas de invasión, Por favor tener en cuenta la estandarización de la nomenclatura según la siguiente Instrucción. Este campo es obligatorio es importante emplear los códigos y orientaciones informados a continuación:

### • Datos de la vía

- En el campo **"Tipo"** diligencia en texto de máximo dos caracteres, con las siguientes opciones: CR, CL, CQ, DG, AV, TV.

| Código | Definición  |
|--------|-------------|
| CR     | Carrera     |
| CL     | Calle       |
| CQ     | Circular    |
| DG     | Diagonal    |
| AV     | Avenida     |
| TV     | Transversal |

- En la casilla **"Número 1**", digita el número de la vía, con un rango de 1 a 3 dígitos.
- En el campo **"Apéndice 1"**, se diligencia tipo texto, con la letra que diferencia la vía (si aplica), con un rango de 1 a 2 caracteres.
- En la casilla **"Orientación 1"**, se diligencia tipo texto, con las siguientes opciones (si aplica): SUR, NORTE, ORIENTE, OCCIDENTE.
- Datos del cruce
  - En la casilla **"Número 2**", se digita el número de la vía de intercepción, con un rango de 1 a 3 dígitos.
  - En el campo **"Apéndice 2"**, se diligencia con tipo texto, con la letra que diferencia la vía de intercepción (si aplica), con un rango de 1 a 2 caracteres.
  - En la casilla **"Orientación 2",** se diligencia tipo texto, con las siguientes opciones: SUR, NORTE, ORIENTE, OCCIDENTE. (Si aplica).

La impresión o copia magnética de este documento se considera "COPIA NO CONTROLADA". Sólo se garantiza la actualización de esta documentación en el sitio ISOLUCIÓN Alcaldía de Medellín.

Versión: 01

## IN-GEHA Instructivo de Usuario para la Presentación de la Información Exógena de Cuentas Corrientes o de Ahorros e inversiones

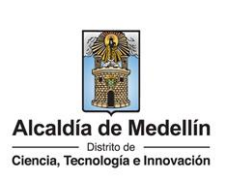

#### Datos adicionales

- En la casilla "Placa", se digita el número del inmueble o predio, con un rango de 1 a 3 dígitos.
- En el campo **"Interior"**, se diligencia alfanuméricamente la asignación interna del inmueble o predio, entre 1 y 4 caracteres. (Si aplica).
- En el campo **"Bloque"**, se diligencia alfanuméricamente la ubicación interna del inmueble o predio, entre 1 y 2 caracteres. (Si aplica).
- En la opción "Dirección Especial", se diligencia tipo alfanumérico, para indicar direcciones de notificación que no se puedan encasillar (generalmente de tipo inmuebles ubicados en zona rural o zonas de invasión).
- 6. En la sección "Teléfono", digite el número telefónico del cuentahabiente. Campo numérico, sin punto ni comas y máximo 10 dígitos, como mínimo se debe diligenciar uno de los dos campos presentados a continuación:
  - Fijo: Se digita el número de la línea fija, debe contener el indicativo de marcación.
  - Celular: digita el número móvil, personal o empresarial.
- 7. El campo "Correo Electrónico", diligencia con el correo personal o empresarial, alfanumérico con un máximo 80 caracteres. Campo Obligatorio.
- 8. El campo "Código Municipio (Homologación DANE)", digite el municipio al cual corresponde la dirección de notificación de los terceros a los cuales se les ha efectuado la retención registrada anteriormente, se diligencia digitando el código de 5 dígitos correspondiente al municipio según lo establecido en la lista del DANE, validar que los dos primeros dígitos del municipio o distrito, coincidan con los dos dígitos de la tabla de Departamentos. (Verificar que el Municipio si corresponda al Departamento).

### Clasificación Municipios:

https://www.dane.gov.co/files/censos/resultados/NBI\_total\_cab\_resto\_mpio\_nal\_31dic08.xls

**9.** El campo **Número de la(s) cuenta(s):** Obligatorio. Campo tipo numérico. No debe colocarse separaciones como puntos o comas.

La impresión o copia magnética de este documento se considera "COPIA NO CONTROLADA". Sólo se garantiza la actualización de esta documentación en el sitio ISOLUCIÓN Alcaldía de Medellín.

**Versión:** 01

# IN-GEHA Instructivo de Usuario para la Presentación de la Información Exógena de Cuentas Corrientes o de Ahorros e inversiones

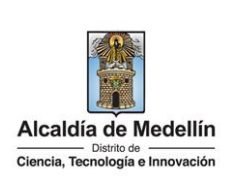

**10.** El campo **Tipo de cuenta:** Campo obligatorio. Campo tipo numérico; se debe colocar 1 o 2 con base en la tabla de datos relacionada a continuación:

| ID | Tipo de cuenta |
|----|----------------|
| 1  | Corriente      |
| 2  | Ahorro         |

- 11. El campo Valor movimientos: Este campo es obligatorio, se diligencia los depósitos, consignaciones u otras operaciones durante el año gravable 2023, cuyo valor anual acumulado sea igual o superior a 1933 UVT (movimientos). Campo numérico, positivos enteros sin separaciones como puntos o comas, no utilizar signo pesos (\$) y reportar los valores sin decimales.
- **12.** El campo **Número Titulares:** Campo obligatorio. Campo tipo numérico. Corresponde al Número de titulares secundarios y/o firmas autorizadas.

### 3. CARGUE DE LA INFORMACIÓN EN LA PLATAFORMA WEB

**3.1** Se hace clic sobre la opción **"Información de Cuentas Corrientes y de ahorros e inversiones"**, para reportar información exógena.

 Información de cuentas corrientes o de ahorros e inversiones. Descarga aquí el instructivo Descarga aquí la estructura

**3.2** Antes de iniciar el cargue de la información exógena de **"Información de Cuentas Corrientes y de ahorros e inversiones"** es importante que tenga en cuenta lo siguiente:

### Observación:

El tamaño del archivo a cargar a través del Portal debe ser máximo de 6 MB, si la información supera este tamaño deberá dividirse en varios archivos realizando las cargas que sean necesarias hasta completar el total de la información que desea reportar.

La impresión o copia magnética de este documento se considera "COPIA NO CONTROLADA". Sólo se garantiza la actualización de esta documentación en el sitio ISOLUCIÓN Alcaldía de Medellín.

| Código: | IN-GEHA |
|---------|---------|
|---------|---------|

**Versión:** 01

# IN-GEHA Instructivo de Usuario para la Presentación de la Información Exógena de Cuentas Corrientes o de Ahorros e inversiones

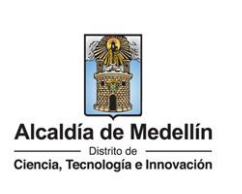

| Recuerde que para poder iniciar el proceso debe estar registrado en el portal tributario, si no lo está regístrese a través del botón " <b>Regístrate</b> "                                                                                                    |
|----------------------------------------------------------------------------------------------------|
| Ingresa tus datos para iniciar sesión<br>Usuario<br>Contraseña<br>INGRESAR<br>Regístrate ¿Olvidó su contraseña?                                                                                                    |
| <b>3.3</b> Se digita el usuario y contraseña para iniciar el cargue de información.                                                                                                    |
| Opciones de Accessibilidad       Inicia sesión   Registrate       Accatalda de Medellín<br>Bochtania y Deventencia         Accadada de Medellín<br>Desta Transparencia       Participa       Transparencia       Servicios a la Ciudadanía       Sala de prensa       PQRSD       Trámites y Servicios |
| Para acceder al servicio de <b>Información Exógena de cuentas corrientes o de ahorros e inversiones</b> necesitas iniciar sesión en el<br>Portal.                                                                                                    |
| Ingresa tus datos para iniciar sesión                                                                                                    |
| <b>3.4</b> En la plataforma WEB, diríjase a la pestaña "Información" y haga clic en el botón "Selecciona archivo".                                                                                                    |
| SIGOV.CO                                                                                                    |
| Accelia de Modellín Participa Transparencia Servicios a la Ciudadanía Sala de prensa PQRSD Trámites y Servicios                                                                                                    |
| Información Exógena <b>Cuentas Corrientes o de Ahorros e Inversiones</b>                                                                                                    |
| Información<br>Seleccionar archivo                                                                                                    |
| Información complementaria<br>☐ Marque esta opción, para cargar información adicional (Correspondiente o la mismo vigencia) después de la primera carga.<br>Tenga encuenta de no duplicar información entre los archivos                                                                               |
| LIMPIAR                                                                                                    |

IN-GEHA-WW, Versión 01.

Versión: 01

## IN-GEHA Instructivo de Usuario para la Presentación de la Información Exógena de Cuentas Corrientes o de Ahorros e inversiones

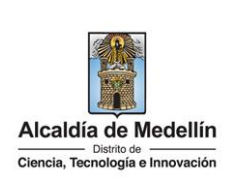

3.5 Al dar clic sobre el botón "Seleccionar archivo" le saldrá este cuadro de dialogo, preste mucha atención al mensaje, esto con el fin de que pueda cargar correctamente la información exógena requerida. Alcaldía de Medellín Secretarias y Dependencias ©¦GOV.CO Alcaldía de Medellín Distrito de Ciencia, Tecnología e Innovación Participa Transparencia Servicios a la Ciudadanía Sala de prensa PQRSD Trámites y Servicios Información Exógena Cuentas Corrientes o de Ahorros e Inversiones Descargar certificado última carga Información Seleccionar archivo Ningún archivo seleccionado O Abrir Información compleme Marque esta opción, para, ← → < ↑ 😂 > Esc... > Prueb... ∨ C Buscar en Pruebas Cuentas ... , P ra carga. Tenga encuenta de **no dup** Organizar • Nueva carpeta Fecha de modificación Ti Nom LIMPIAR INFORME DE AC Vigencia 2023 Ci Estruct corriente ahorros correcto VI 21/05/2024 3:17 p. m. H Ci Estructura cuentas corrientes o de ahorro... 22/05/2024 10:41 a. m. H Nombre: Estruct corriente ahorros correcto V - Hoja de cálculo de Microsoft E-Abrir Cancelar Acércate a la Alcaldía de Medellín Alcaldía de Medellín Participa Transparencia Servicios a la Ciudadanía Sala de prensa PORSD Trámites y Servi Ciencia, Tecnología e Innovación Información Exógena Cuentas Corrientes o de Ahorros e Inversiones Información Seleccionar archivo Estruct corriente aborros corregido.xlsx Atención Información compleme Está a punto de iniciar su reporte de información exógena, si desea cargar archivos adicionales 🗌 Marque esta opción, para c correspondientes a la misma vigencia debe marcar la opción de Información complementaria. Tenga encuenta de **no dupl** Continuar ) ( Cancelar LIMPIAR

IN-GEHA-WW, Versión 01.

**Versión:** 01

# IN-GEHA Instructivo de Usuario para la Presentación de la Información Exógena de Cuentas Corrientes o de Ahorros e inversiones

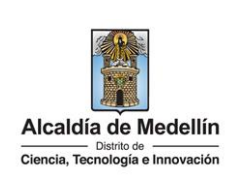

| ₿'GOV.CO                                                                                                    | 🕆 Opciones de Accesibilidad 🔹 🔹 Francisco Ozuna 👔                                                                                                    | Alcaldía de Medellín<br>Secretarias y Dependencias 🗸                        |
|----------------------------------------------------------------------------------------------------|----------------------------------------------------------------------------------------------------|-----------------------------------------------------------------------------|
| Alcaldia de Medellin<br>Cuesta, Tecnología e Innovación                                                                                                    | Participa Transparencia Servicios a la Ciudadanía Sala de prensa PQRSD                                                                                                    | Trámites y Servicios                                                        |
| Información Exóger                                                                                                    | na Cuentas Corrientes o de Ahorros e Inversiones                                                                                                    |                                                                             |
|                                                                                                    | Descargar <b>certi</b>                                                                                                    | <mark>icado</mark> última carga                                             |
| Seleccionar archivo Estruct                                                                                                    | corriente ahorros correcto V1.xlsx                                                                                                    |                                                                             |
| Información complementaria                                                                                                    |                                                                                                    |                                                                             |
| Marque esta opción, para cargar in<br>Tenga encuenta de no duplicar info                                                                                                    | nformación adicional ( <b>Correspondiente a la misma vigencia</b> ) después de la primera carga.<br>ormación entre los archivos                                                                                                    |                                                                             |
|                                                                                                    | ENVIAR                                                                                                    |                                                                             |
| El sistema realizará la valida<br>Validación de errores:<br>En la validación se encuen<br>parte inferior de la pantalla                                                                                                    | ación de la información.<br>Itra el mensaje " <i>Se detectaron inconsistencias</i><br>a, se mostrará el listado de errores encontrados                                                                                                    | <i>en la información"</i><br>los cuales pueden r                            |
| El sistema realizará la valida<br><b>/alidación de errores:</b><br>En la validación se encuen<br>parte inferior de la pantalla<br>dando clic en el botón " <i>Cop</i>                                                                                                    | ación de la información.<br>Itra el mensaje " <i>Se detectaron inconsistencias</i><br>a, se mostrará el listado de errores encontrados<br><i>piar</i> " ubicado en la parte derecha de la relación                                                                                                    | <i>en la información"</i><br>los cuales pueden r<br>de errores.             |
| El sistema realizará la valida<br>Validación de errores:<br>En la validación se encuen<br>parte inferior de la pantalla<br>dando clic en el botón " <i>Cop</i>                                                                                                    | ación de la información.<br>tra el mensaje " <i>Se detectaron inconsistencias</i><br>a, se mostrará el listado de errores encontrados<br><i>piar</i> " ubicado en la parte derecha de la relación<br>Cuentas Corrientes o de Ahorros e Inversiones<br>Descargar cer                                                                                                    | <i>en la información"</i><br>los cuales pueden r<br>de errores.             |
| El sistema realizará la valida<br>Validación de errores:<br>En la validación se encuen<br>parte inferior de la pantalla<br>dando clic en el botón " <i>Cop</i><br>Información Exógena<br>Información                                                                                                    | ación de la información.<br>atra el mensaje " <i>Se detectaron inconsistencias</i><br>a, se mostrará el listado de errores encontrados<br><i>biar</i> " ubicado en la parte derecha de la relación<br><b>Cuentas Corrientes o de Ahorros e Inversiones</b><br>Descargar cer                                                                                                    | <i>en la información"</i><br>los cuales pueden r<br>de errores.             |
| El sistema realizará la valida<br><b>/alidación de errores:</b><br>En la validación se encuen<br>parte inferior de la pantalla<br>dando clic en el botón " <i>Cop</i><br>Información Exógena<br>Información<br>Seleccionar archivo Estructura o<br>Se detectaron inconsistencias en la información                                                                                                    | ación de la información.<br>tra el mensaje " <i>Se detectaron inconsistencias</i><br>a, se mostrará el listado de errores encontrados<br><i>piar</i> " ubicado en la parte derecha de la relación<br><b>Cuentas Corrientes o de Ahorros e Inversiones</b><br>Descargar cer<br>cuentas corrientes o de ahorro error.xLsx                                                                                                    | <i>en la información"</i><br>los cuales pueden r<br>de errores.             |
| El sistema realizará la valida<br><b>/alidación de errores:</b><br>En la validación se encuen<br>parte inferior de la pantalla<br>dando clic en el botón " <i>Cop</i><br>Información Exógena<br>Información<br>Seleccionar archivo<br>Estructura o<br>Información complementaria<br>Información para cargar inform                                                                                                    | ación de la información.<br>Atra el mensaje " <i>Se detectaron inconsistencias</i><br>a, se mostrará el listado de errores encontrados<br><i>biar</i> " ubicado en la parte derecha de la relación<br><b>Cuentas Corrientes o de Ahorros e Inversiones</b><br>Descargar cer<br>cuentas corrientes o de ahorro error.xlsx<br>eten<br>ación adicional (Correspondiente a la misma vigencia) después de la primera carga.                                                                                    | <i>en la información"</i><br>los cuales pueden r<br>de errores.             |
| El sistema realizará la valida<br>Validación de errores:<br>En la validación se encuen<br>parte inferior de la pantalla<br>dando clic en el botón "Cop<br>Información Exógena<br>Información<br>Seleccionar archivo<br>Estructura e<br>Se detetaron inconsistencias en la informa<br>Información complementaria<br>Marque esta opción, para cargar inform<br>Tenga encuenta de no duplicar informa                                                                                                    | ación de la información.<br>tra el mensaje " <i>Se detectaron inconsistencias</i><br>a, se mostrará el listado de errores encontrados<br><i>biar</i> " ubicado en la parte derecha de la relación<br><b>Cuentas Corrientes o de Ahorros e Inversiones</b><br>Descargar cer<br>cuentas corrientes o de ahorro error.xtsx<br>ción<br>hación adicional (Correspondiente a la misma vigencia) después de la primera carga.<br>teión entre los archivos                                                        | <i>en la información</i> <sup>4</sup><br>los cuales pueden r<br>de errores. |
| El sistema realizará la valida<br>Validación de errores:<br>En la validación se encuen<br>parte inferior de la pantalla<br>dando clic en el botón "Cop<br>Información Exógena<br>Información<br>Seleccionar archivo Estructura o<br>Se detectaron inconsistencias en la informar<br>Información, para cargar inform<br>Tenga encuenta de no duplicar informa<br>LIMPIAR                                                                                                    | ación de la información.<br>tra el mensaje " <i>Se detectaron inconsistencias</i><br>a, se mostrará el listado de errores encontrados<br><i>biar</i> " ubicado en la parte derecha de la relación<br><b>Cuentas Corrientes o de Ahorros e Inversiones</b><br>Descargar cer<br>uentas corrientes o de ahorro error.xlsx<br>eten<br>hación adicional (Cerrespondiente a la misma vigencia) después de la primera carga.<br>Levra                                                                            | <i>en la información"</i><br>los cuales pueden r<br>de errores.             |
| El sistema realizará la valida<br>Validación de errores:<br>En la validación se encuen<br>parte inferior de la pantalla<br>dando clic en el botón "Cop<br>Información Exógena<br>Información Exógena<br>Información estructura de<br>Seleccionar archivo Estructura de<br>Seleccionar archivo Estructura de<br>Seleccionar archivo Estructura de<br>Información complementaria<br>Marque esta opción, para cargar inform<br>Tenga encuenta de no duplicar inform<br>Tenga encuenta de no duplicar inform<br>Tenga encuenta de no duplicar inform<br>S4: El texto debe tener una longitud máx.<br>Es: campo obligatorio, debe ser texto de | ación de la información.<br>Atra el mensaje " <i>Se detectaron inconsistencias</i><br>a, se mostrará el listado de errores encontrados<br><i>biar</i> " ubicado en la parte derecha de la relación<br><b>Cuentas Corrientes o de Ahorros e Inversiones</b><br>Descargar cer<br>cuentas corrientes o de ahorro error.xlsx<br>eten<br>hación adicional (Cerrespondiente a la misma vigencia) después de la primera carga.<br>Levuar<br>eter                                                                 | <i>en la información"</i><br>los cuales pueden r<br>de errores.             |
| El sistema realizará la valida<br>Validación de errores:<br>En la validación se encuen<br>parte inferior de la pantalla<br>dando clic en el botón "Cop<br>Información Exógena<br>Información Exógena<br>Información complementaria<br>Marque esta opcion, para cargar inform<br>Tenga encuenta de no duplicar informa<br>LIMPIAR<br>S4: El texto debe tener una longitud máx.<br>Es: Campo obligatorio, debe ser texto de<br>Fila 5: registro duplicado<br>V6: El campo es obligatorio                                                                                                    | ación de la información.<br>tra el mensaje " <i>Se detectaron inconsistencias</i><br>a, se mostrará el listado de errores encontrados<br><i>biar</i> " ubicado en la parte derecha de la relación<br><b>Cuentas Corrientes o de Ahorros e Inversiones</b><br>Descargar cer<br>cuentas corrientes o de ahorro error.xtsz<br>en<br>hación adicional (Correspondiente a la misma vigencia) después de la primera carga.<br>tein entre los archivos<br>envirantes<br>a de 60 caracteres<br>máx. 60 caracteres | <i>en la información"</i><br>los cuales pueden re<br>de errores.            |

IN-GEHA-WW, Versión 01.

Versión: 01

# IN-GEHA Instructivo de Usuario para la Presentación de la Información Exógena de Cuentas Corrientes o de Ahorros e inversiones

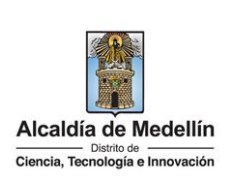

- "FILA5" – "V6", "F7", "R7". Etcétera, vaya hasta estas ubicaciones respectivas, corrija el dato allí consignado y guarde los cambios sobre la plantilla en Excel, luego repita los pasos desde el numeral 3.4.

Al cargar la información se valida el archivo.

Una vez se corrijan los errores en la plantilla de Excel especificada, vuelva al Portal donde cargó la información anteriormente y de clic en el botón *"LIMPIAR"*, para que se actualice el código. Repita los pasos desde el numeral **3.4**.

| GOV.CO                                                                                                    |                                                                          | 1              | Opciones de Acc  | esibilidad 😐              | Francisco Ozuna  |                   | Alcaldía de Medellín<br>Secretarias y Dependencias |
|----------------------------------------------------------------------------------------------------|--------------------------------------------------------------------------|----------------|------------------|---------------------------|------------------|-------------------|----------------------------------------------------|
| Alcaldía de Medellín<br>Carte de<br>Ciencia, Tecnología e Innovación                                                                                                    |                                                                          | Participa      | Transparencia    | Servicios a la Ciudadanía | a Sala de prensa | PQRSD             | Trámites y Servicios                               |
| la fa una a cióna 🗆                                                                                                    |                                                                          |                |                  |                           |                  |                   |                                                    |
| Information E                                                                                                    | xogena <b>Cuent</b> a                                                    | as corr        | ientes o         | de Anorros e              | Inversion        | es                |                                                    |
|                                                                                                    |                                                                          |                |                  |                           | Descar           | gar <b>certif</b> | icado última carga                                 |
| Información                                                                                                    |                                                                          |                |                  |                           |                  |                   |                                                    |
| Seleccionar archivo                                                                                                    | Estructura cuentas con                                                   | rientes o de   | ahorro error.xl  | sx                        |                  |                   |                                                    |
| Se detectaron inconsistenci                                                                                                    | as en la información                                                     |                |                  |                           |                  |                   |                                                    |
| Information complete                                                                                                    |                                                                          |                |                  |                           |                  |                   |                                                    |
| Marque esta opción, par                                                                                                    | a cargar información adicion                                             | al (Correspon  | dianta a la mien | n vinancin) después de la | primera carda    |                   |                                                    |
| Tenga encuenta de no du                                                                                                    | plicar información entre los                                             | archivos       |                  | a vigencia) después de la | printera carga.  |                   |                                                    |
|                                                                                                    |                                                                          |                |                  |                           |                  |                   |                                                    |
| P                                                                                                    | ENVIAR                                                                   |                |                  |                           |                  |                   |                                                    |
| LIMPIAD                                                                                                    | ELL STORES                                                               |                |                  |                           |                  |                   |                                                    |
| LIMPIAR                                                                                                    |                                                                          |                |                  |                           |                  |                   |                                                    |
| LIMPIAR                                                                                                    |                                                                          |                |                  |                           |                  |                   |                                                    |
| LIMPIAR                                                                                                    |                                                                          |                |                  |                           |                  |                   |                                                    |
| S4: El texto debe tener una                                                                                                    | longitud máx. de 80 caract                                               | eres           |                  |                           |                  |                   | Copiar                                             |
| S4: El texto debe tener una<br>A5: La vigencia es incorrect                                                                                                    | longitud máx. de 80 caract                                               | reres          |                  |                           |                  |                   | Copiar                                             |
| S4: El texto debe tener una<br>A5: La vigencia es incorrect<br>E5: Campo obligatorio, deb                                                                                                    | l longitud máx. de 80 caract<br>a<br>e ser texto de máx. 60 carac        | reres          |                  |                           |                  |                   | Copiar 🔷                                           |
| LIMPIAR<br>S4: El texto debe tener una<br>A5: La vigencia es incorrect<br>E5: Campo obligatorio, deb<br>Fila 5: registro duplicado                                                                                                | a longitud máx. de 80 caract<br>;a<br>e ser texto de máx. 60 carac       | eres<br>cteres |                  |                           |                  |                   | Copiar                                             |
| LIMPIAR<br>S4: El texto debe tener una<br>A5: La vigencia es incorrect<br>E5: Campo obligatorio, deb<br>Fila 5: registro duplicado<br>A6: La vigencia es incorrect<br>V6: El campo es obligatori                                  | a longitud máx. de 80 caract<br>:a<br>e ser texto de máx. 60 carac<br>:a | eres<br>cteres |                  |                           |                  |                   | Copiar 🔦                                           |
| LIMPIAR<br>S4: El texto debe tener una<br>A5: La vigencia es incorrect<br>E5: Campo obligatorio, deb<br>Fila 5: registro duplicado<br>A6: La vigencia es incorrect<br>V6: El campo es obligatorio<br>A7: La vigencia es incorrect | a longitud máx. de 80 caract<br>ta<br>e ser texto de máx. 60 carac<br>ia | eres<br>cteres |                  |                           |                  |                   | Copiar 🔺                                           |

**Validación exitosa:** Si la validación es exitosa, quiere decir que no se evidencian errores en los datos reportados y se observará en la parte inferior de la ventana un mensaje indicando que "*El proceso ha finalizado correctamente*".

|                                                                             | Descargar <mark>certificado</mark> última ca                                                                                                    |
|-----------------------------------------------------------------------------|----------------------------------------------------------------------------------------------------|
| Información                                                                 |                                                                                                    |
| Seleccionar archivo                                                         | Ningún archivo seleccionado                                                                                                    |
| Información comple                                                          | mentaria                                                                                                    |
| Información comple<br>Marque esta opción, pa<br>Tenga encuenta de <b>no</b> | <b>mentaria</b><br>ira cargar información adicional ( <b>Correspondiente a la misma vigencia</b> ) después de la primera carga.<br><b>Iuplicar</b> información entre los archivos |

IN-GEHA-WW, Versión 01.

Versión: 01

## IN-GEHA Instructivo de Usuario para la Presentación de la Información Exógena de Cuentas Corrientes o de Ahorros e inversiones

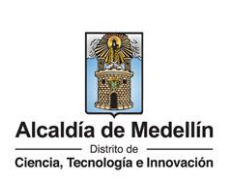

Cuando el proceso finaliza correctamente este abre una pestaña adicional en el navegador con una encuesta la cual invitamos a diligenciar, tenga en cuenta que la pestaña en la que venía trabajando quedara a la izquierda de esta en cuesta de modo tal que usted pueda acceder y descargar su certificado de presentación.

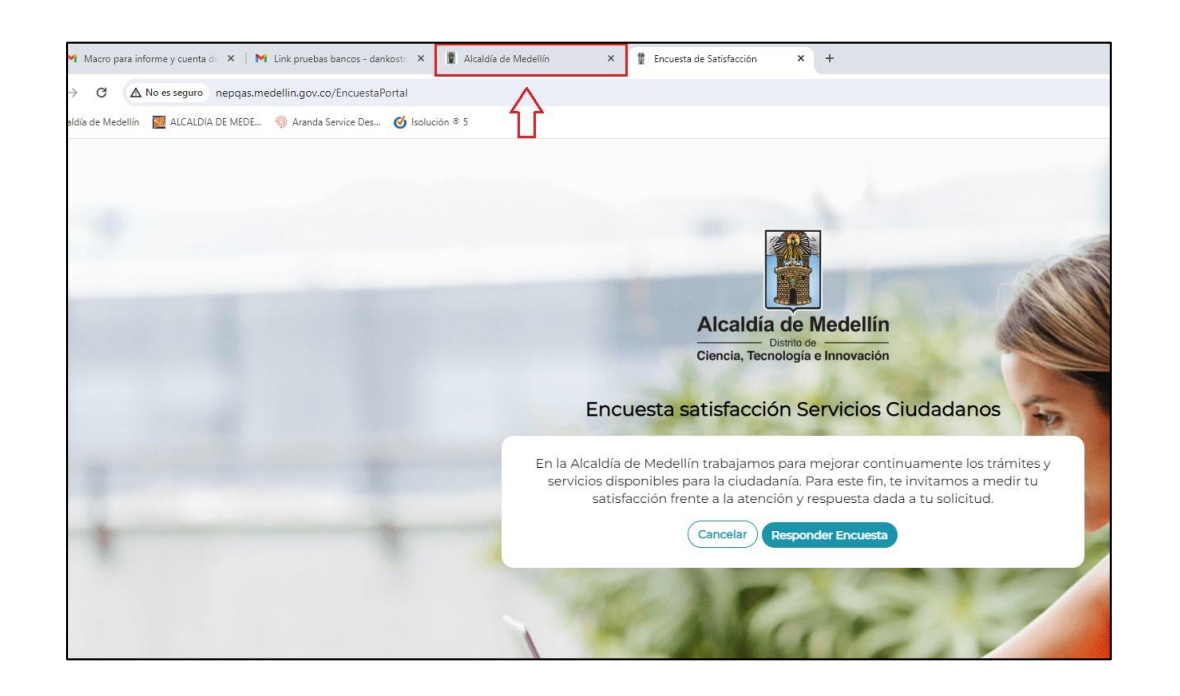

**Descarga de certificado:** Luego de realizarse la validación exitosa, se revelará un mensaje en la parte superior derecha de la pantalla indicando "*Descargar certificado última carga*" y al hacer clic sobre este enlace, automáticamente se descarga el certificado o acuse de presentación de la información exógena en un archivo PFD, el cual se puede observar en la ventana de descargas del explorador. Este certificado permanecerá disponible para descargar en cualquier momento luego de la presentación de la información exógena.

En el certificado se relacionan los siguientes datos:

- Razón social o nombre(s) y apellido(s) de quien reporta la información.
- NIT de quien reporta la información.
- Fecha y hora de la presentación de la información.
- Número de registros reportados en el archivo.
- Periodo gravable de la exógena presentada.
- Número del consecutivo asociado al recibido de la información.

La impresión o copia magnética de este documento se considera "COPIA NO CONTROLADA". Sólo se garantiza la actualización de esta documentación en el sitio ISOLUCIÓN Alcaldía de Medellín.

**Versión:** 01

# IN-GEHA Instructivo de Usuario para la Presentación de la Información Exógena de Cuentas Corrientes o de Ahorros e inversiones

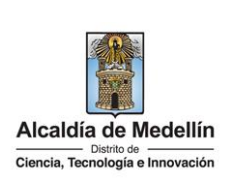

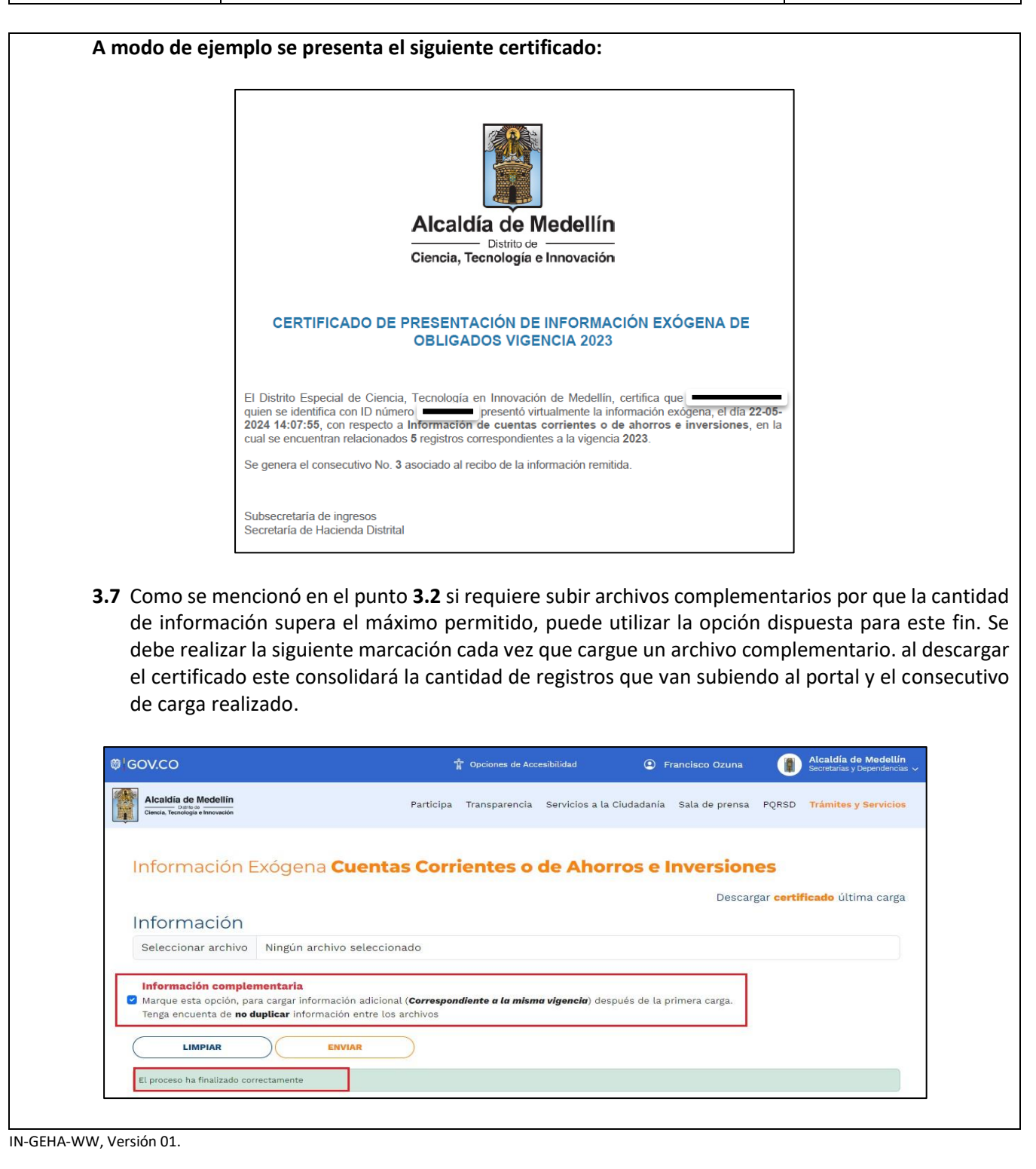

| Código: II | N-GEHA |
|------------|--------|
|------------|--------|

Versión: 01

# IN-GEHA Instructivo de Usuario para la Presentación de la Información Exógena de Cuentas Corrientes o de Ahorros e inversiones

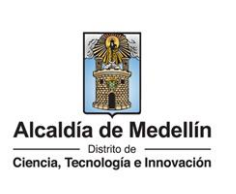

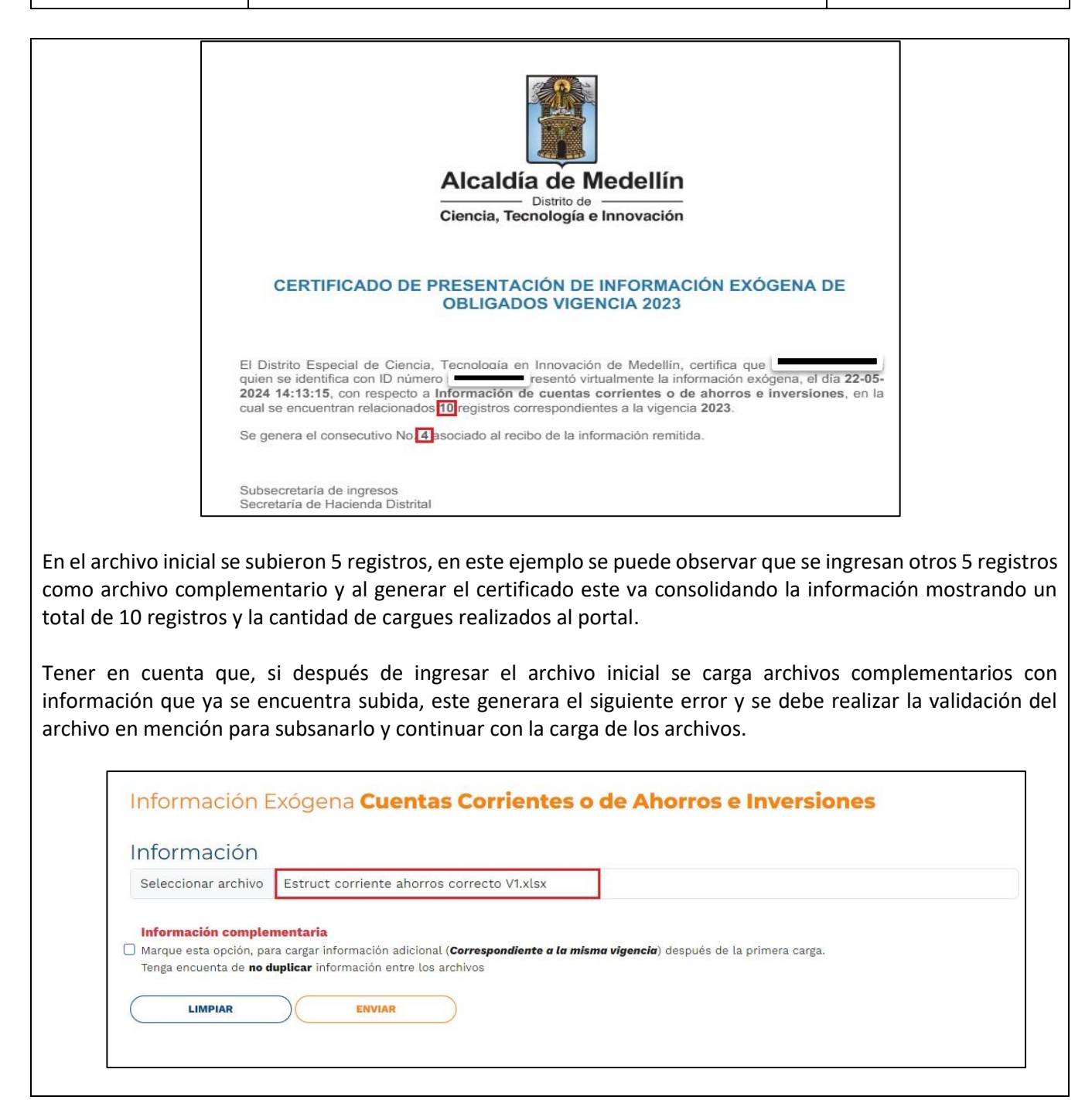

IN-GEHA-WW, Versión 01.

**Versión:** 01

## IN-GEHA Instructivo de Usuario para la Presentación de la Información Exógena de Cuentas Corrientes o de Ahorros e inversiones

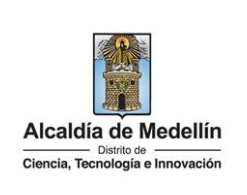

| 9 <sup>1</sup> GOV.CO                                                                                                    |                                                                                                    | Ť                                                                 | Opciones de Acc                                                                                | esibilidad                                                                         | 😐 F                                          | rancisco Ozuna                                                              |                                     | Alcaldía de Medellín<br>Secretarias y Dependencia                                         |
|----------------------------------------------------------------------------------------------------|----------------------------------------------------------------------------------------------------|-------------------------------------------------------------------|------------------------------------------------------------------------------------------------|------------------------------------------------------------------------------------|----------------------------------------------|-----------------------------------------------------------------------------|-------------------------------------|-------------------------------------------------------------------------------------------|
| Alcaldía de Medellín<br>Datrio de<br>Ciencia, Tecnología e Innovación                                                                                                    |                                                                                                    | Participa                                                         | Transparencia                                                                                  | Servicios a la C                                                                   | Ciudadanía                                   | Sala de prensa                                                              | PQRSD                               | Trámites y Servicio                                                                       |
| Información Ex                                                                                                    | ódena <b>Cuenta</b>                                                                                                    | s Corri                                                           | entes o                                                                                        | de Abor                                                                            | ros e l                                      | nversion                                                                    | es                                  |                                                                                           |
| internation Exc                                                                                                    |                                                                                                    |                                                                   |                                                                                                |                                                                                    |                                              | Descar                                                                      | gar <b>certi</b>                    | <b>ficado</b> última carga                                                                |
| Información                                                                                                    |                                                                                                    |                                                                   |                                                                                                |                                                                                    |                                              |                                                                             |                                     |                                                                                           |
| Seleccionar archivo N                                                                                                    | ingún archivo selecciona                                                                                                    | ado                                                               |                                                                                                |                                                                                    |                                              |                                                                             |                                     |                                                                                           |
| Información complemen<br>Marque esta opción, para ca<br>Tenga encuenta de <b>no dupli</b>                                                                                                    | <b>itaria</b><br>argar información adicional<br><b>icar</b> información entre los a                                                                                 | . ( <b>Correspone</b><br>archivos                                 | diente a la mism                                                                               | <b>a vigencia</b> ) desp                                                           | oués de la p                                 | rimera carga.                                                               |                                     |                                                                                           |
| LIMPIAR                                                                                                    | ENVIAR                                                                                                    | $\supset$                                                         |                                                                                                |                                                                                    |                                              |                                                                             |                                     |                                                                                           |
| the second second second second second second second second second second second second second second second se                                                                                                    | rmación, por favor verifique dup                                                                                                    | plicidad de info                                                  | ormación                                                                                       |                                                                                    |                                              |                                                                             |                                     |                                                                                           |
| Hubb un error al guardar la infoi                                                                                                    |                                                                                                    |                                                                   | ormación                                                                                       |                                                                                    |                                              |                                                                             |                                     |                                                                                           |
| el archivo complen<br>a realiza correctam                                                                                                    | nentario con reg<br>nente.                                                                                                    | gistros                                                           | totalmen                                                                                       | te diferer                                                                         | ntes a                                       | los cargad                                                                  | os en                               | el primer ar                                                                              |
| el archivo complen<br>a realiza correctam<br>gov.co                                                                                                    | nentario con reg<br>iente.                                                                                                    | gistros<br>*                                                      | totalmen                                                                                       | te diferer                                                                         | ntes a l                                     | los cargad                                                                  | os en                               | el primer ar<br>Alcaldía de Medellín<br>Secretarias y Dependencia                         |
| el archivo complen<br>a realiza correctam<br>GOV.CO<br>Alcaldia de Medellín<br>Ciencia, Tecnología e Innovación                                                                                                    | nentario con reg<br>nente.                                                                                                    | gistros<br>*<br>Participa 1                                       | totalmen<br>Opciones de Acce                                                                   | te diferer<br>ibilidad<br>Servicios a la Ci                                        | ntes a l<br>• Fra<br>udadanía                | los cargad<br>ancisco Ozuna<br>Sala de prensa                               | os en                               | el primer ar<br>Alcaldía de Medellín<br>Secretarias y Dependencia<br>Trámites y Servicios |
| el archivo complen<br>a realiza correctam<br>GOV.CO<br>Alcaldia de Medellín<br>Cincia, Tecnología e Innovación                                                                                                    | nentario con reg<br>nente.<br>gena <b>Cuentas</b>                                                                                                    | gistros<br>*<br>Participa                                         | totalmen<br>Opciones de Acce<br>Transparencia                                                  | te diferer<br>ibilidad<br>Servicios a la Ci<br><b>le Ahorr</b>                     | ntes a<br>Fri<br>udadania<br>ros e li        | los cargad<br>ancisco Ozuna<br>Sala de prensa                               | os en<br>PQRSD                      | el primer ar<br>Alcaldía de Medellín<br>Secretarias y Dependencia<br>Trámites y Servicios |
| el archivo complen<br>a realiza correctam<br>GOV.CO<br>Alcaldía de Medellín<br>Cineta, Teología e Innovación<br>Información Exóg                                                                                                    | nentario con reg<br>nente.<br>gena <b>Cuentas</b>                                                                                                    | gistros<br>*<br>Participa 2<br>Corrie                             | totalmen<br>Opciones de Acce<br>Transparencia                                                  | te diferer<br>ibilidad<br>Servicios a la Ci<br><b>le Ahorr</b>                     | ntes a l<br>ra<br>udadanía<br>os e li        | los cargad<br>ancisco Ozuna<br>Sala de prensa<br><b>nversion</b><br>Descarg | os en<br>PQRSD<br>PS<br>gar certifi | el primer ar<br>Alcaldía de Medellír<br>Secretarias y Dependencia<br>Trámites y Servicios |
| el archivo complen<br>a realiza correctam<br>GOV.CO<br>Alcaldia de Medellín<br>Ciencia Tecnologia e innovación<br>Información Exóg                                                                                                    | nentario con reg<br>nente.<br>gena <b>Cuentas</b>                                                                                                    | gistros<br>*<br>Participa 1<br>• Corrie                           | totalmen<br>Opciones de Acce<br>Transparencia                                                  | te diferer<br>sibilidad<br>Servicios a la Ci<br><b>le Ahorr</b>                    | ntes a l<br>© Fra<br>udadanía                | los cargad<br>ancisco Ozuna<br>Sala de prensa<br><b>eversion</b><br>Descarg | OS EN                               | el primer ar<br>Alcaldía de Medellír<br>Secretarias y Dependencia<br>Trámites y Servicios |
| el archivo complen<br>a realiza correctam<br>GOV.CO<br>Acaldia de Medellín<br>Cincia, Tecnología e Innovación<br>Información Exóg<br>Seleccionar archivo Est                                                                                      | nentario con reg<br>nente.<br>gena <b>Cuentas</b>                                                                                                    | gistros<br>*<br>Participa<br>Corrie                               | totalmen<br>Opciones de Acce<br>Transparencia<br><b>entes o c</b>                              | te diferer<br>ibilidad<br>Servicios a la Ci<br>le Ahorr                            | ntes a<br>rr<br>udadania<br><b>ros e l</b> i | los cargad<br>ancisco Ozuna<br>Sala de prensa<br><b>nversion</b><br>Descarg | OS EN<br>PQRSD<br>ES<br>gar cortifi | el primer ar<br>Alcaldía de Medellín<br>Secretarias y Dependencia<br>Trámites y Servicios |
| el archivo complen<br>a realiza correctam<br>GOV.CO<br>Alcaldia de Medellín<br>Omota, Tecnología e Innovación<br>Información Exóq<br>Información Exóq<br>Información complementa<br>Marque esta opción, para carg<br>Tenga encuenta de no duplica | nentario con reg<br>nente.<br>gena <b>Cuentas</b><br>ruct corriente ahorros c<br><b>aria</b><br>gar información adicional (o<br><b>ar</b> información entre los arc | gistros<br>Participa<br>Corrie<br>Corrie<br>Correspondi<br>chivos | totalmen<br>Opciones de Acce<br>Transparencia<br>Entes o contrario V1.xLsx<br>Jente a la misma | te diferer<br>sibilidad<br>Servicios a la Ci<br><b>le Ahorr</b><br>vigencia) despu | ntes a l                                     | los cargad<br>ancisco Ozuna<br>Sala de prensa<br><b>nversion</b><br>Descarg | OS EN<br>PQRSD<br>ES<br>gar certifi | el primer ar<br>Alcaldía de Medellín<br>Secretarias y Dependencia<br>Trámites y Servicios |

IN-GEHA-WW, Versión 01.

Versión: 01

## IN-GEHA Instructivo de Usuario para la Presentación de la Información Exógena de Cuentas Corrientes o de Ahorros e inversiones

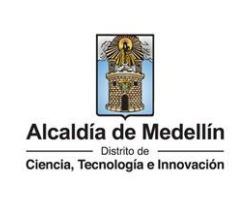

| ₿ <sup>1</sup> GOV.CO                                                                                                    | 🐩 Opciones de Accesibilidad                                              | Francisco Ozuna             | Alcaldía de Medellín<br>Secretarias y Dependencias v |
|----------------------------------------------------------------------------------------------------|--------------------------------------------------------------------------|-----------------------------|------------------------------------------------------|
| Alcaldia de Medellín                                                                                                    | Participa Transparencia Servicios a la                                   | . Ciudadanía Sala de prensa | PORSD Trámites y Servicios                           |
| Clencia, Tecnologia e Innovación                                                                                                    |                                                                          |                             |                                                      |
| Información Exógena Cuenta                                                                                                    | as Corrientes o de Aho                                                   | rros e Inversion            | es                                                   |
| la fa una a ci é a                                                                                                    |                                                                          | Descarg                     | ar <b>certificado</b> última carga                   |
| Información<br>Seleccionar archivo Ningún archivo seleccio                                                                                                    | nado                                                                     |                             |                                                      |
| Seleccional archivo Mingun archivo seleccio                                                                                                    | nauo                                                                     |                             |                                                      |
| <ul> <li>Información complementaria</li> <li>Marque esta opción, para cargar información adicion</li> <li>Tenga encuenta de no duplicar información entre los</li> </ul> | al ( <b>Correspondiente <i>a la misma vigencia</i>)</b> de<br>s archivos | spués de la primera carga.  |                                                      |
|                                                                                                    |                                                                          |                             |                                                      |
| El proceso ha finalizado correctamente                                                                                                    | -                                                                        |                             |                                                      |
|                                                                                                    |                                                                          |                             |                                                      |
| Tiempo promedio:         El tiempo promedio<br>aproximadamente                                                                                                    | o de ingreso al Portal Web                                               | y cargue de la info         | ormación es de 30 minut                              |
| Requisitos y documentos:                                                                                                    |                                                                          |                             |                                                      |
| Son necesarias las siguientes característi                                                                                                    | cas en el equipo desde el                                                | cual se realizará el        | trámite:                                             |
| <ul> <li>Optimizado para Google Chrome.</li> </ul>                                                                                                    |                                                                          |                             |                                                      |
| <ul> <li>Adobe Reader versión actualizada.</li> </ul>                                                                                                    |                                                                          |                             |                                                      |
| <ul> <li>Acceso a Internet.</li> </ul>                                                                                                    |                                                                          |                             |                                                      |
| • Office 2007 o versiones superiores                                                                                                    |                                                                          |                             |                                                      |
| Costos y pagos:                                                                                                    |                                                                          |                             |                                                      |
| N/A                                                                                                    |                                                                          |                             |                                                      |
| Normas asociadas:                                                                                                    |                                                                          |                             |                                                      |
| De conformidad con la Resolución 2024                                                                                                    | 450025736 del 15 de al                                                   | oril del 2024, la e         | entrega de la informació                             |
| exógena deberá realizarse con fechas m                                                                                                    | áximas entre los días 2 de                                               | e agosto y 16 de a          | gosto de 2024 de acuero                              |
| con el dígito de verificación.                                                                                                    |                                                                          |                             |                                                      |
| Recuerde que:                                                                                                    |                                                                          |                             |                                                      |
| La información se entrega únicamente                                                                                                    | e a través del Portal Ins                                                | titucional del Dis          | trito Especial de Cienc                              |
| Fecnología e Innovación de Medellín.                                                                                                    |                                                                          |                             |                                                      |
| rámites y servicios relacionados:                                                                                                    |                                                                          |                             |                                                      |
| • N/A                                                                                                    |                                                                          |                             |                                                      |

IN-GEHA-WW, Versión 01.